## Télécharger un outil en libre accès sur Comprendre pour Agir

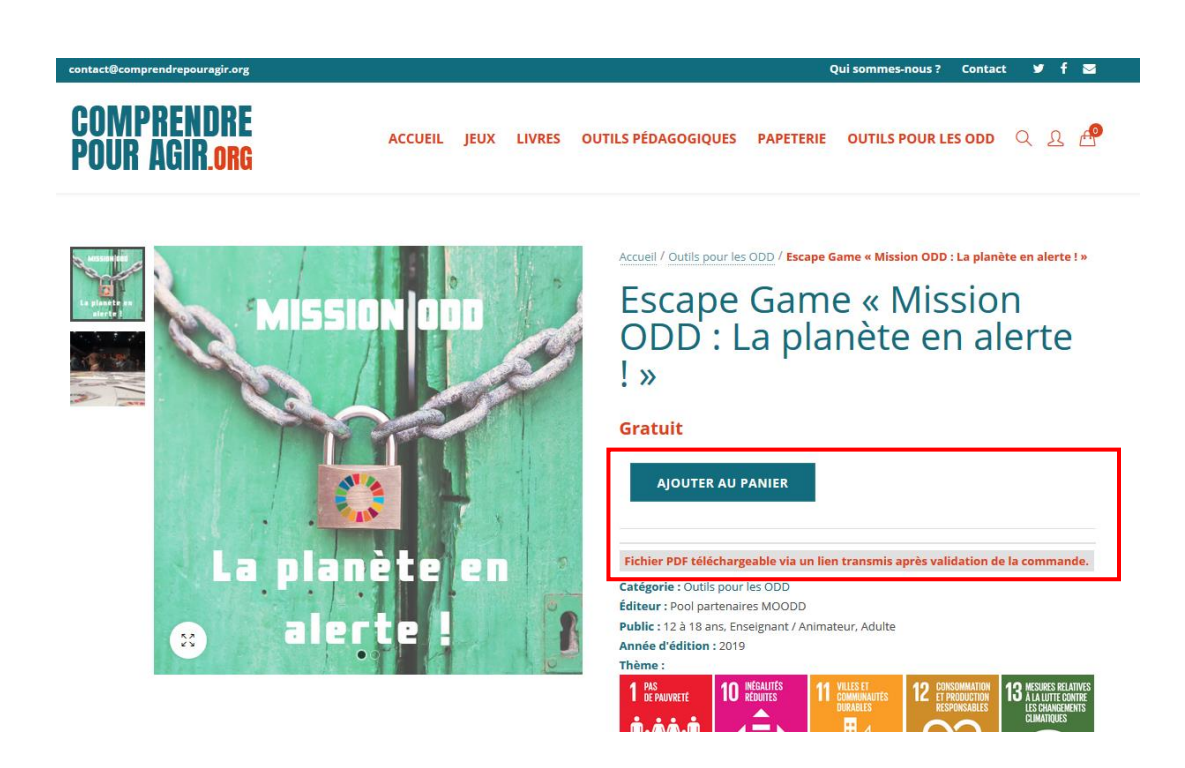

- 1. Rendez-vous sur le produit de votre choix. Nous avons ici par exemple, l'Escape Game « Mission ODD : la planète en alerte ! ».
- 2. Cliquer sur « Ajouter au panier ».

| contact@comprendrepouragir.org |                     | Qui sommes-nous ? Contact 🎔 f 🔽                                                                                                    |
|--------------------------------|---------------------|----------------------------------------------------------------------------------------------------|
| COMPRENDRE<br>Pour Agir.org    | ACCUEIL JEUX LIVRES | OUTILS PÉDAGOGIQUES PAPETERIE OUTILS POUR LES ODD Q                                                                                                    |
| MI55I                          |                     | Accueil / Outls pour les ODD / Escape Game « Mission ODD : La planète en alerte ! »<br>Escape Game « Mission<br>ODD : La planète en alerte<br>! »                                                                                                    |
|                                |                     | <b>VOIR LE PANIER</b> «Escape Game « Mission ODD : La planète en alerte ! »» a été ajouté à votre panier.                                                                                                    |
| La plan                        | ète en s            | Gratuit                                                                                                    |
| aler                           | te l                | Fichier PDF téléchargeable via un lien transmis après validation de la commande.<br>Catégorie : Outils pour les ODD                                                                                                    |
|                                |                     | Public : 12 à 18 ans, Enseignant / Animateur, Adulte                                                                                                    |
|                                |                     | Année d'édition : 2019 Thème :                                                                                                    |
|                                |                     | 1 PAS<br>1 PANNETE<br>10 MESAUTES<br>11 VILLES ET<br>COMMUNICATION<br>12 CONSCIMULATION<br>13 MESNESS BELATIVES<br>13 MESNESS BELATIVES<br>14 CONSCIMULATION<br>14 MESNESS BELATIVES<br>15 MESNESS BELATIVES<br>16 MESNESS<br>17 VILLES ET<br>18 MESNESS<br>18 MESNESS<br>18 MESNESS<br>19 MESNESS<br>19 MESNESS<br>19 MESNESS<br>19 MESNESS<br>19 MESNESS<br>10 MESNESS<br>10 MESNESS<br>10 MESNESS<br>10 MESNESS<br>10 MESNESS<br>10 MESNESS<br>11 VILLES ET<br>11 VILLES ET |

3. Cliquer sur « Voir le panier ». Vous constaterez également qu'un item s'est ajouté dans votre panier (icône en haut à droite). Vous pouvez bien évidement ajouter d'autres articles du site (en téléchargement ou physiques) avant de vous rendre dans votre panier.

|            | Ра                                                 | anier<br><sup>Iell / Panier</sup> |          |                         |
|------------|----------------------------------------------------|-----------------------------------|----------|-------------------------|
|            | PRODUIT                                            | PRIX                              | QUANTITÉ | SOUS-TOTAL              |
| ×          | Escape Game "Mission ODD : La planète en alerte !" | Gratuit                           | 1        | Gratuit                 |
| Code promo | APPLIQUER LE CODE PROMO                            |                                   |          | METTRE À JOUR LE PANIER |
|            |                                                    |                                   |          |                         |
|            | τοτα                                               | L PANIER                          |          |                         |
|            | Sous-total                                         |                                   | Gratuit  |                         |
|            | Total                                              |                                   | Gratuit  |                         |
|            | VALIDER                                            | LA COMMANDE                       |          |                         |

4. Une fois dans votre panier, cliquer sur « Valider la commande ».

| Déjà client ? Cliquez lei pour vous connecter         Avez-vous un code promo ? Cliquez lei pour salsir votre code         DÉTAILS DE FACTURATION         Prénom *       Nom *         Prénom *       Nom *         Robbult       Escape Game "Mession 00D: La planète en alerse 1" * 1         Sous-total       Pays *         r       Total                                                                                                    | Dějà client ? Cliquez (cl pour vous connecter vous un code promo ? Cliquez (cl pour salsir votre code           VOTRE COMMANDE           PRODUIT         SOUS-TOTAL           Escape Game "Mission 000 : La planite en alers l" * 1         Gratuit           Sous-total         Gratuit           Total         Gratuit | Déjà client ? <u>Ciliquez ici pour vous connecter</u>                                                                                                    | Délà client ? Cliquez Ici pour vous connecter                                                                                                    | Déjà client ? Cliquez ld pour vous connecter                                                                                                    |
|----------------------------------------------------------------------------------------------------|----------------------------------------------------------------------------------------------------|----------------------------------------------------------------------------------------------------|----------------------------------------------------------------------------------------------------|----------------------------------------------------------------------------------------------------|
| Avez-vous un code promo ? Cliquez lei pour saisir votre code         VOTRE COMMANDE         Prénom *       Nom *       PRODUIT       Sour         Nom de l'entreprise (facutatif)       Escape Game "Mission ODD: La planète en alerte l" * 1       Sous-total         Pays *       Total       Gr                                                                                                    | vous un code promo ? Cliquez ici pour saisir votre code           VOTRE COMMANDE           PRODUIT         SOUS-TOTAL           Excape Game "Mission 000: La planite en alere I" * 1         Gratuit           Sous-total         Gratuit           Total         Gratuit                                                |                                                                                                    |                                                                                                    |                                                                                                    |
| DÉTAILS DE FACTURATION  Prénom* Nom*  Prénom* PRODUIT Source ComMANDE  PRODUIT Source Commander et la source Propuis et la planière en alerte l'*1 Source total  Pages* Total  Gr                                                                                                    | PRODUIT         SOUS-TOTAL           Escape Game "Mission 000: La planète en alerse " * 1         Gratuit           Sous-total         Gratuit           Total         Gratuit                                                                                                    | Avez-vous un code promo ? Cliquez ici pour salsir votre code                                                                                                    | Avez-vous un code promo? Cliquez ici pour salsir votre code                                                                                                    | Avez-vous un code promo ? Cliquez ici pour saisir votre code                                                                                                    |
| Prénom * Nom *  Probuit source de la construction CODO: La planète en alerte 11 × 1  Pays * Construction CODO: La planète en alerte 11 × 1  Sous-total  Total  Gr                                                                                                    | PRODUIT     SOUS-TOTAL       Escape Game "Mission ODD: La planète en alerse I" * 1     Gratuit       Sous-total     Gratuit       Total     Gratuit                                                                                                    |                                                                                                    |                                                                                                    |                                                                                                    |
| Nom de l'entreprise (facultatif)  Pays *  Total  Gr                                                                                                    | Escape Game "Mission 000 : La planite en alerce l" * 1 Gratuit Sous-total Gratuit Total Gratuit                                                                                                    | DÉTAILS DE FACTURATION VOTRE COMMANDE                                                                                                    | TAILS DE FACTURATION VOTRE COMMANDE                                                                                                    | DÉTAILS DE FACTURATION VOTRE COMMANDE                                                                                                    |
| Nom be rentreprise (racultatif) Sous-total Pays * Total Gr                                                                                                    | Sous-total Gratuit Total Gratuit                                                                                                    | VÓTRE COMMANDE                                                                                                    | TAILS DE FACTURATION VOTRE COMMANDE                                                                                                    | DÉTAILS DE FACTURATION VOTRE COMMANDE                                                                                                    |
| Pays* Total Gr                                                                                                    | Total Gratuit                                                                                                    | DÉTAILS DE FACTURATION     VOTRE COMMANDE       'rénom *     Nom *       PRODUIT     SOUS-TOTAL       Escape Game "Massion 000: La planitée en alerte !" * 1     Gratuit                                                                                                    | TAILS DE FACTURATION  TAILS DE FACTURATION  Nom  Nom  PRODUIT  SOUS-TOTAL  Escape Game "Mission 000: La planiete en alerte 1" * 1  Cratabil                                                                                                    | DÉTAILS DE FACTURATION     VOTRE COMMANDE       Prénom*     Nom*       ProDuit     Sous-Total       Escape Game "Mission 000: La planète en alerte l' * 1     Grain                                                                                                    |
|                                                                                                    | _                                                                                                    | DÉTAILS DE FACTURATION     VOTRE COMMANDE       Yrénom *     Nom *       Vomme l'entreprise (facultatif)     PRODUIT       Sous-total     Gratuit                                                                                                    | TAILS DE FACTURATION Dom Nom Nom PRODUIT SOUS-TOTAL Escape Game "Mission ODD : La planite en alerte 1" * 1 Gratuit Sous-total Gratuit                                                                                                    | DÉTAILS DE FACTURATION Prénom Nom Prénom Nom Prénom Nom Prénom Nom Prénom Préno |
| France *                                                                                                    |                                                                                                    | DÉTAILS DE FACTURATION                                                                                                    | PRODUIT     SOUS-TOTAL       de l'entreprise (facultatif)     Sous-total       •     Total                                                                                                    | DÉTAILS DE FACTURATION     VOTRE COMMANDE       Prénom *     Nom *       Nom *     PRODUIT       Sous-total     Gratui       Pays *     Total                                                                                                    |
| Numéro et nom de rue * Vos données personnelles seront utilisées pour le traitemen<br>commande, vous accompagner au cours de votre visite du si                                                                                                    | Vos données personnelles seront utilisées pour le traitement de votre<br>commande, vous accompagner au cours de votre visite du site web, et                                                                                                    | DÉTAILS DE FACTURATION     VOTRE COMMANDE       brénom *     Nom *       brénom *     Nom *       loom de l'entreprise (facultatif)     PRODUIT       brénom *     Sous-total       brénom *     Gratuit       teys *     Total       France     *                                                                                                    | PRODUIT     SOUS-TOTAL       erentreprise (facultatf)     Fracture en alerte 1" * 1     Graduit       out     Graduit     Sous-total     Graduit       total     Graduit     Graduit                                                                                                    | DÉTAILS DE FACTURATION     VOTRE COMMANDE       Prénom *     Nom *       Image: Source Commande le preprise (facultatif)     Source Commande le preprise (facultatif)       Pays *     Source Commande le preprise (facultatif)       France     Total                                                                                                    |
| Numéro de vole et nom de la rue pour d'autres raisons décrites dans notre politique de confic                                                                                                    | pour d'autres raisons décrites dans notre politique de confidentialité.                                                                                                    | DÉTAILS DE FACTURATION       VOTRE COMMANDE         Yrénom *       Nom *         Yrénom *       Nom *         Yrénom *       Sous-total         Yrénom é rune *       Gratuit         Yrénom é rune *       Yrénom *         Yrénom é rune *       Yrénom *                                                                                                    | TAILS DE FACTURATION  TAILS DE FACTURATION  TO NOT  PRODUIT SOUS-TOTAL  Escape Game "Mission 000: La planite en alete 1" * 1 Gratuit  Sous-total Gratuit  Total Gratuit  Vos données personnelles seront utilisées pour le traitement de votre voire et nom de rue*                                                                                                    | DÉTAILS DE FACTURATION     VOTRE COMMANDE       Prénom *     Nom *       Prénom *     Nom *       Nom de l'entreprise (facultatif)     PRODUIT       Sous-total     Gratui       Pags *     Total       Numéro et nom de rue *     Vos données personnelles seront utilisées pour le traitement de vot commande, vous accompagner au cours de votre visite du site web                                                                                                    |
| Appartement, bureau, etc. (optionnel) Jai lu et Jaccepte les conditions générales *                                                                                                    |                                                                                                    | DÉTAILS DE FACTURATION       VOTRE COMMANDE         Yrénom *       Nom *         Yrénom *       Nom *         Sours de l'entreprise (facultatif)       Escape Game "Mission ODD: La planée en alete [" * 1         Vage *       Sous-total         France       *         Numéro et nom de rue *       Vos données personnelles seront utilisées pour le traitement de votre commande, vous accompagner au cours de votre visite du site web, et pour d'autres raisons décrites dans notre politique de confidentialité.                                                                                                    | TAILS DE FACTURATION       VOTRE COMMANDE         pm*       Nom *         ge (entreprise (facultatif)       PRODUIT         sours-total       Gratuit         total       Gratuit         total       Gratuit         total       Gratuit         total       Gratuit         vois données personnelles seront utilisées pour le traitement de voire commande, vous accompagner au cours de voire voite du site web, et pour d'autres raisons décrites dans notre politique de confidentialité.                                                                                                    | DÉTAILS DE FACTURATION       VOTRE COMMANDE         Prénom *       Nom *         Prénom *       Nom *         Nom de l'entreprise (facultatif)       Escape Game Mission ODD : La planèse en alerte (* *1 Gratuites en alerte (* *1 Gratuites                                                                                                    |
| Code postal * COMMANDER                                                                                                    | y jai lu et jaccepte les conditions générales *                                                                                                    | DÉTAILS DE FACTURATION   Vrénom *   Nom *   Mom *   Mom *    Mom * </td <td>FAILS DE FACTURATION         om*       Nom*         pan*       Nom *         ge (entreprise (focultati))       PRODUIT         de (entreprise (focultati))       Sous-total         de (entreprise (focultati))       Gratuit         sous       Sous-total         ncc       *         éro et nom de rue*       *         méro de voie et nom de la rue       our d'autres raisons décrites dans notre politique de confidentialité.         artement, bureau, etc. (optionnel)       Jail uet jaccepte les conditions générales *</td> <td>DÉTAILS DE FACTURATION       VOTRE COMMANDE         Prénom • Nom • PRODUIT       SOUS-TOTA         Nom de l'entreprise (facultatif)       Escape Game * Mission ODD: La planite en aleter [" + 1]       Grant         Nom de l'entreprise (facultatif)       Sous-total       Grantuit         Peys •       Total       Grantuit         Numéro et nom de la rue       Vos données personnelles seront utilisées pour le traitement de voit commande, vous acompagner au cours de voire visite du site web, pour d'aurres raisons décrites dans notre politique de confidentialité du site web, pour d'aurres raisons décrites dans notre politique de confidentialité du site web, pour d'aurres raisons décrites dans notre politique de confidentialité du site web, pour d'aurres raisons décrites dans notre politique de confidentialité du site web, pour d'aurres raisons décrites dans notre politique de confidentialité du site web, pour d'aurres raisons décrites dans notre politique de confidentialité du site web, pour d'aurres raisons décrites dans notre politique de confidentialité du site web, pour d'aurres raisons décrites dans notre politique de confidentialité de voit et normande, vous acompagner au cours de voitre visite du site web, pour d'aurres raisons décrites dans notre politique de confidentialité de voit et normande, vous acompagner au cours de voitre visite du site web, pour d'aurres raisons décrites dans notre politique de confidentialité de voit et normande, vous acompagner au cours de voitre visite du site web, pour d'aurres raisons décrites dans notre politique de confidentialité de voit et normande, vous acompagner au cours de voitre visite du site web, pour d'aurres raisons décrites dans notre politique de confidentialité de voit et nome de voit et normande, vous acompagner au cours de</td> | FAILS DE FACTURATION         om*       Nom*         pan*       Nom *         ge (entreprise (focultati))       PRODUIT         de (entreprise (focultati))       Sous-total         de (entreprise (focultati))       Gratuit         sous       Sous-total         ncc       *         éro et nom de rue*       *         méro de voie et nom de la rue       our d'autres raisons décrites dans notre politique de confidentialité.         artement, bureau, etc. (optionnel)       Jail uet jaccepte les conditions générales *                                                                                                    | DÉTAILS DE FACTURATION       VOTRE COMMANDE         Prénom • Nom • PRODUIT       SOUS-TOTA         Nom de l'entreprise (facultatif)       Escape Game * Mission ODD: La planite en aleter [" + 1]       Grant         Nom de l'entreprise (facultatif)       Sous-total       Grantuit         Peys •       Total       Grantuit         Numéro et nom de la rue       Vos données personnelles seront utilisées pour le traitement de voit commande, vous acompagner au cours de voire visite du site web, pour d'aurres raisons décrites dans notre politique de confidentialité du site web, pour d'aurres raisons décrites dans notre politique de confidentialité du site web, pour d'aurres raisons décrites dans notre politique de confidentialité du site web, pour d'aurres raisons décrites dans notre politique de confidentialité du site web, pour d'aurres raisons décrites dans notre politique de confidentialité du site web, pour d'aurres raisons décrites dans notre politique de confidentialité du site web, pour d'aurres raisons décrites dans notre politique de confidentialité du site web, pour d'aurres raisons décrites dans notre politique de confidentialité de voit et normande, vous acompagner au cours de voitre visite du site web, pour d'aurres raisons décrites dans notre politique de confidentialité de voit et normande, vous acompagner au cours de voitre visite du site web, pour d'aurres raisons décrites dans notre politique de confidentialité de voit et normande, vous acompagner au cours de voitre visite du site web, pour d'aurres raisons décrites dans notre politique de confidentialité de voit et normande, vous acompagner au cours de voitre visite du site web, pour d'aurres raisons décrites dans notre politique de confidentialité de voit et nome de voit et normande, vous acompagner au cours de                                                                                                    |
|                                                                                                    | Jei lu et j'accepte les conditions générales *<br>COMMANDER                                                                                                    | DÉTAILS DE FACTURATION   Prénom*   Nom*   Prénom*   Nom*   PRDUIT   Sous-total   Prance   Prance   Auméro de rom de rue *   Numéro de voie et nom de rue *   Numéro de voie et nom de rue *   Appartement, bureau, etc. (optionnel)   ide postal *   COMMANDER                                                                                                    | TAILS DE FACTURATION         om *       Nom *         de l'entreprise (facutadi)       SOUS-TOTAL         de l'entreprise (facutadi)       Sous-total         •       Costadi         •       Total         éro et nom de rue *       oradute         néro de voie et nom de la rue       Vos données personnelles seront utilisées pour le traitement de voite visite du site du | DÉTAILS DE FACTURATION       VOTRE COMMANDE         Prénom •       Nom •       PRODUIT       SOUS-TOTA         Des de l'entreprise (facultatif)       Escape Game "Mission 000: La planéte en alerte I" + 1       Grass         Pays •       Total       Gratuit         Rannée       -       Vos données personnelles seront utilisées pour le traitement de voit commande, vous accompagner au cours de voire visite du la trave       Vos données personnelles seront utilisées pour le traitement de voit commande, vous accompagner au cours de voire visite du la trave pour d'autres raisons décrites dans notre politique de confidentiation         Appartement, bureaux, etc. (optionnel)       Code postal *       Commande, vous accompagner au cours de voire visite du la trave                                                                                                    |
| Appartement, bureau, etc. (optionnel)  Appartement, bureau, etc. (optionnel)  Gode postal *  Code postal *  Cod | pour d'autres raisons décrités dans noure politique de confidence                                                                                                    | DÉTAILS DE FACTURATION       VOTRE COMMANDE         vénom *       Nom *         vénom *       Nom *         vénom *       Nom *         vénom *       Nom *         vénom *       RODUIT         sous-total       Gratu         rance       -         Auméro et nom de rue *       Vos données personnelles seront utilisées pour le traitement de lo commande, vosa accurse de vorre voite du altew orre voite du altew orre voite du altew orre voite du altew or endeted                                                                                                    | FAILS DE FACTURATION       VOTRE COMMANDE         pm*       Nom*         get (entreprise (facultatif))       PRODUIT         de (entreprise (facultatif))       Escape Game "Massion ODD - La planite en alerte (" * 1         de (entreprise (facultatif))       Gradu         •       Total         étro et nom de rue*       Vos données personnelles seront utilisées pour le traitement de commande, vous accompagner au cours de voir voite du site we mer de fine de voie et nom de la nue                                                                                                    | DÉTAILS DE FACTURATION     VOTRE COMMANDE       Prénom *     Nom *       Prénom *     Nom *       Nom de l'entreprise (facultatif)     Escape Game *Mission 000: La planite en alerte l' * 1       Reys *     Total       France     •       Numéro et nom de rue *     Vos données personnelles seront utilisées pour le traitement de le rue                                                                                                    |
| pour d'autres raisons decrites dans notre politique de contre                                                                                                    | pour d'autres raisons décrités dans notre politique de confidentialite.                                                                                                    | DéfAILS DE FACTURATION       VOTRE COMMANDE         rénom*       Nom*         lom de l'entreprise (facultatif)       PRODUIT         ayg*       Caratuit         France       vuméro de nom de rue*         Numéro de nom de rue*       Vos données personnelles seront utilisées pour le traitement de votre commande, vous accompagner au cours de votre visite du site wob, et and te rue to traitement de votre commande, vous accompagner au cours de votre visite du site wob, et and te rue to traitement de votre commande, vous accompagner au cours de votre visite du site vob, et and te rue                                                                                                    | FAILS DE FACTURATION       VOTRE COMMANDE         pm*       Nom*         get Pentreprise (facultatit)       PRODUIT         de l'entreprise (facultatit)       Sous-total         et rentreprise (facultatit)       Gratuit         sous-total       Gratuit         rote       Total         der en om de nue*       Yous données personnelles seront utilisées pour le traitement de votre commande, vous accompagner au cours de votre visite du site web, et commande, vous accompagner au cours de votre visite du site web, et commande, vous accom         | DÉTAILS DE FACTURATION     VOTRE COMMANDE       rénom*     Nom*       rénom*     Nom*       loom de l'entreprise (facultadif)     France       ayg*     Total       France     Vos données personnelles seront utilisées pour le traitement de vot commande, vous accompagner au cours de votre visite du site web, Nomén de la rue                                                                                                    |
| Appartement, bureau, etc. (optionne) Jai lu et Jaccepte les conditions générales *                                                                                                    | ·                                                                                                    | DéfAILS DE FACTURATION       VOTRE COMMANDE         vénom* <ul> <li>Nom*</li> <li>PRODUIT</li> <li>SOUS-TOTAL</li> <li>Escape Game "Mission ODD": La planée en alerte [* ±1</li> <li>Gratuit</li> <li>Sous-total</li> <li>Gratuit</li> <li>Total</li> <li>Gratuit</li> <li>Munéro de nom de rue *</li> <li>Numéro de voie es nom de la rue</li> <li>Vos données personnelles seront utilisées pour le traitement de votre commande, vous accompagner au cours de voire visite du site web, es pour d'autres raisons décrites dans notre politique de confidentidatité.</li> </ul> <li>Vos données personnelles seront utilisées notre visite du site web, es pour d'autres raisons décrites dans notre politique de confidentidatité.</li>                                                                                                    | TAILS DE FACTURATION       VOTRE COMMANDE         pm*       Nom*         generation       PRODUIT         source commande, vous accompagner au cours de voire voite du site web, et pour d'autres raisons décrites dans notre politique de confidentialité.                                                                                                    | DÉTAILS DE FACTURATION       VOTRE COMMANDE         vénom*       Nom*         Idom de l'entreprise (facultatif)       Sous-total         sous-total       Gratuit         Prênce       -         Numéro de nom de rue *       Vos données personnelles seront utilisées pour le traitement de vot commande, vous accompagner au cours de votre visite du site web, pour d'autres raisons décrites dans notre politique de confidentialit                                                                                                    |
| Code postal * COMMANDER                                                                                                    | ✓ J'al lu et j'accepte les conditions générales *                                                                                                    | DÉTAILS DE FACTURATION       VOTRE COMMANDE         vrénom *       Nom *         vrénom *       Nom *         vernom *       Marrie Marrie Marri                                                                                                    | TAILS DE FACTURATION         om *       Nom *         om *       Nom *         de l'entreprise (focultatif)       PRODUIT         de l'entreprise (focultatif)       Sous-total         *       Gratuit         nce       *         wéro et nom de rue *       *         méro de vole et nom de la rue       vois accompagner au cours de voire voite du site web, et pour d'autres raisons décrites dans notre politique de conflictentalité.         artement, bureau, etc. (optionnel)       Jail ue t jaccepte les conditions générales *                                                                                                    | DÉTAILS DE FACTURATION   Prénom *   Nom *   Prénom *   Nom *   Prenoe   Ruméro de nom de rue *   Numéro de voie et nom de la rue   Appartement, bureau, etc. (optionne)     Vorte COMMANDE     PRODUIT   Sous-total   Gratuit   Total   Gratuit      Appartement, bureau, etc. (optionne)   Vorte COMMANDE                                                                                                    |
| Commander Commander                                                                                                    | Jai lu et j'accepte les conditions générales *                                                                                                    | DÉTAILS DE FACTURATION   rénom *   Nom *   rénom *   Nom *   rénom *   Nom *   renom *   Nom *   renom *   renom *   rance   rance   rance   rance   rance   rance   rance   randero et nom de rue *   Numéro de vole et nom de rue *   Numéro de vole et nom de rue *   Appartement, bureau, etc. (optionnel)      Probuit Sous-total Gratuit Total Gratuite Gratuite du site web, etc. pour d'autres raisons décrites dans notre politique de confidentiaité. Appartement, bureau, etc. (optionnel)                                                                                                    | TAILS DE FACTURATION       VOTRE COMMANDE         am*       Nom*         de l'entreprise (facultatif)       PRODUIT         de l'entreprise (facultatif)       Sous-total         *       Gratuit         *       Total         der en mo de rue*       Vos données personnelles seront utilisées pour le traitement de votre commande, vous accompagner au cours de votre voite du site web, et pour d'autres raisons décrites dans notre politique de confidentialité.         Nor de voie et nom de la rue       pour d'autres raisons décrites dans notre politique de confidentialité.         artement, bureau, etc. (optionnel)       J'al lu et faccepte les conditions générales *                                                                                                    | DÉTAILS DE FACTURATION       VOTRE COMMANDE         rénom*       Nom*         memory       PRODUIT         sous-total       Grantui         renoce       Total         Appartement, bureau, etc. (optionnei)       Vos données personnelles seront utilisées pour le traitement de vot<br>commande, vous accompagnér au cours de votre visite du site web,<br>pointement, bureau, etc. (optionnei)                                                                                                    |
| iode postal * COMMANDER                                                                                                    | Viai lu et l'accepte les conditions générales *                                                                                                    | DÉTAILS DE FACTURATION       VOTRE COMMANDE         vénom*       Nom*         Image: Image: Image                                                                                                    | TAILS DE FACTURATION       VOTRE COMMANDE         pm*       Nom*         de l'entreprise (facultadit)       PRODUIT         de l'entreprise (facultadit)       Sous-total         •       Gratuit         •       Total         éro et nom de rue *       Outrante, exacompagner au cours de votre visite du site web, et pour d'autres raisons décrites dans notre politique de confidentialité, artement, bureau, ecc. (optionnel)                                                                                                    | DÉTAILS DE FACTURATION       VOTRE COMMANDE         vénom*       Nom*         Identified entreprise (facultatif)       Escape Game *Mission 000: La planite en alere 1* *1         large*       Sous-total         France       •         Numéro de nom de rue*       Vos données personnelles seront utilisées pour le traitement de voic commande, vous accompagner au cours de vorre visite du site web, pour d'autres raisons décrites dans notre politique de confidentialité         Appartement, bureau, etc. (optionnel)       Id lu te l'accrete les conditions sérvicales *                                                                                                    |
| Appartement, bureau, esc. (optionnel)  Jai lu et j'accepte les conditions générales *  Code postal *                                                                                                    |                                                                                                    | DÉTAILS DE FACTURATION       VOTRE COMMANDE         Yrénom *       Nom *         Yrénom *       Nom *         Source danse danse en alerte (* * 1)       Grastuit         Source total       Grastuit         Tays *       Total         France       *         Numéro et nom de rue *       Vos données personnelles seront utilisées pour le traitement de votre commande, vous accompagner au cours de votre visite du site web, et pour d'autres raisons décrites dans notre politique de confidentialité.                                                                                                    | TAILS DE FACTURATION       VOTRE COMMANDE         om *       Nom *         m*       Nom *         de l'entreprise (facultatif)       PRODUIT         sous-total       Gratuit         nce       *         nce       *         ver nom de rue *       *         néro de voie et nom de la rue       Vos données personnelles seront utilisées pour le traitement de votre voite du site web, et pour d'autres raisons décrites dans notre politique de confidentialité.                                                                                                    | DÉTAILS DE FACTURATION     VOTRE COMMANDE       Prénom *     Nom *       Prénom *     Nom *       Nom de l'entreprise (facultatif)     Escape Game "Mission 00D: La planière en alerte 1" * 1       Pays *     Sous-total       France     *       Numéro et nom de rue *     Vos données personnelles seront utilisées pour le traitement de vot commande, vous accompagner au cours de vorre visite du site web, pour d'autres raisons décrites dans notre politique de confidentialité                                                                                                    |
| Appartement, bureau, etc. (optionnel)                                                                                                    |                                                                                                    | DÉTAILS DE FACTURATION       VOTRE COMMANDE         rénom *       Nom *         rénom *       Nom *         som de l'entreprise (facultatif)       Sous-total         vays *       Total         Rrance       *         Numéro de roue *       Vos données personnelles seront utilisées pour le traitement de votre commande, vou a comgager au cours de votre voite du site web, et pour dature raisons décrites dans notre politique de confidentiatifs                                                                                                    | TAILS DE FACTURATION       VOTRE COMMANDE         am * Nom *       PRODUIT       SOUS-TOTAL         de l'entreprise (facultatif)       Escape Game "Mission 000": La planite en alera l" * 1       Graduit         •       Sous-total       Gratuit         •       Total       Gratuit         •       *       Vos données personnelles seront utilisées pour le traitement de votre commande, vous accompagner au cours de votre vibite du site web, et pur d'autres raisons décrites dans notre politique de confidentialité.                                                                                                    | Péédails DE FACTURATION     VOTRE COMMANDE       Prénom *     Nom *       Prénom *     Nom *       Nom de l'entreprise (facultatif)     PRODUIT       Sous-total     Gratuit       Parace     *       Numéro de rue *     Vos données personnelles seront utilisées pour le traitement de voit commande, vous accomparer au cours de vortre visite du site veels, pour d'autre raisons décrites dans norte politique de confidentialit pour d'autre raisons décrites dans norte politique de confidentialit                                                                                                    |
| Numéro de voie et nom de la rue pour d'autres raisons décrites dans notre politique de confic                                                                                                    | pour d'autres raisons décrites dans notre politique de confidentialité.                                                                                                    | DÉTAILS DE FACTURATION       VOTRE COMMANDE         Vrénom*       Nom*         Vom de l'entreprise (facultatif)       SOUS-TOTAL         Vargs*       Escape Game "Mission 000: La planite en alerte l" * 1         Vargs*       Total         Varge de rue *       Vos données personnelles seront utilisées pour le traitement de vore commande, vous accompagner au cours de voire vidte du site web et                                                                                                    | TAILS DE FACTURATION       VOTRE COMMANDE         pm *       Nom *         de l'entreprise (facultadit)       PRODUIT         c       Sous-total         c       Total         for et nom de rue *       Vos données personnelles seront utilisées pour le traitement de votre voite du site we he et                                                                                                    | DÉTAILS DE FACTURATION     VOTRE COMMANDE       >rénom *     Nom *       Nom de l'entreprise (facuttatif)     PRODUIT       >targe 6 Game "Mission 000 : La plante en allerte l' * 1     Grant       >targe *     Sous-total       Total     Grantuil       Vos données personnelles seront utilisées pour le traitement de voir<br>commande, voirs accompanner au cours de voire visite du site web.                                                                                                    |
| commande, vous accompagner au cours de voire visite du si<br>Numéro de voie et nom de la rue pour d'autres raisons décrites dans notre politique de confit                                                                                                    | commande, vous accompagner au cours de votre visite du site web, et<br>pour d'autres raisons décrites dans notre politique de confidentialité.                                                                                                    | DÉTAILS DE FACTURATION     VOTRE COMMANDE       Vrénom *     Nom *       Vom *     PRODUIT       Nom *     Escape Game *Mission 0000 : La planée en alerte [" * 1       Verges *     Total       France     *       Jumées et nom de rue *     Vos données personnelles seront utilisées pour le traitement de votre                                                                                                    | FAILS DE FACTURATION       VOTRE COMMANDE         pm*       Nom*         get rentreprise (facultatif)       PRODUIT         de l'entreprise (facultatif)       Sous-total         e       Gratuit         noc       *         én or nom de nie*       Vos données personnelles seront utilisées pour le traitement de votre                                                                                                    | DÉTAILS DE FACTURATION     VOTRE COMMANDE       >rénom *     Nom *       Nom *     PRODUIT       Sous-total     Gratui       rance     Total       Gratui     Gratui       You données personnelles seront utilisées pour le traitement de voi                                                                                                    |
| Juméro et nom de rue *         Vos données personnelles seront utilisées pour le traitemen<br>commande, vous accompagner au cours de votre vísite du si                                                                                                    | Vos données personnelles seront utilisées pour le traitement de votre<br>commande, vous accompagner au cours de votre visite du site web, et                                                                                                    | DÉTAILS DE FACTURATION     VOTRE COMMANDE       Yrénom *     Nom *       Yrénom é l'entreprise (facultatif)     PRODUIT       Sous-total     Gratuit       Yeys *     Total       Rrance     *                                                                                                    | FAILS DE FACTURATION     VOTRE COMMANDE       pm*     Nom*       de l'entreprise (facultatif)     PRODUIT       •     Sous-total       •     Gratuit       tce     •                                                                                                    | DÉTAILS DE FACTURATION     VOTRE COMMANDE       Yrénom *     Nom *       Nom de l'entreprise (facultatif)     PRODUIT       tays *     Sous-total       Rrance     Total                                                                                                    |
| Auméro et nom de rue * Vos données personnelles seront utilisées pour le traitemen                                                                                                    | Vos données personnelles seront utilisées pour le traitement de votre                                                                                                    | DÉTAILS DE FACTURATION     VOTRE COMMANDE       rénom *     Nom *       lom de l'entreprise (facultatif)     PRODUIT       ays *     Sous-total       France     Total                                                                                                    | TAILS DE FACTURATION     VOTRE COMMANDE       om*     Nom*       de l'entreprise (facultatf)     PRODUIT       •     Sous-total       •     Gratuit       tice     Total                                                                                                    | DÉTAILS DE FACTURATION     VOTRE COMMANDE       vénom*     Nom*       iom de l'entreprise (facultatif)     PRODUIT     Sous-total       ays*     Total     Gratuit                                                                                                    |
| Hance * Wos données personnelles seront utilisées pour le traitemen                                                                                                    | -<br>Vos données personnelles seront utilisées pour le traitement de votre                                                                                                    | DÉTAILS DE FACTURATION     VOTRE COMMANDE       rénom *     Nom *       Ionn de l'entreprise (facultatif)     PRODUIT       syp5 *     Total                                                                                                    | TAILS DE FACTURATION     VOTRE COMMANDE       om *     Nom *       de l'entreprise (facultatif)     PRODUIT       •     Sous-total       •     Total                                                                                                    | DÉTAILS DE FACTURATION     VOTRE COMMANDE       rénom *     Nom *       Iom de l'entreprise (facultatif)     Escape Game "Mission 000 : La planite en alerte l' * 1     Granu       ay5 *     Total     Granu                                                                                                    |
| rrance *                                                                                                    |                                                                                                    | PétAILS DE FACTURATION     VOTRE COMMANDE       rénom *     Nom *       ménom *     Nom *       om de l'entreprise (facultatif)     FRODUIT       sous-total     Gratuit       tys *     Total                                                                                                    | TAILS DE FACTURATION     VOTRE COMMANDE       om *     Nom *       de l'entreprise (fecultatif)     PRODUIT       sous-total     Gratuit       Total     Gratuit                                                                                                    | PÉTAILS DE FACTURATION     VOTRE COMMANDE       rénom *     Nom *       orn de l'entreprise (facultatif)     PRODUIT       sous-total     Gratui       tys *     Total                                                                                                    |
| France *                                                                                                    |                                                                                                    | DÉTAILS DE FACTURATION VOTRE COMMANDE  PRODUIT SOUSTOTAL Escape Game "Mission ODD: La planite en alete l" * 1 Gratuit Sous-total Gratuit Total Gratuit                                                                                                    | TAILS DE FACTURATION  TAILS DE FACTURATION  Total  VOTRE COMMANDE  PRODUIT SOUS-TOTAL  Escape Game "Mission ODD: La planite en allerte I" + 1 Gratuit  Total  Gratuit                                                                                                    | DÉTAILS DE FACTURATION     VOTRE COMMANDE       vénom*     Nom*       Iom de l'entreprise (facultatif)     RCDUIT       Sous-total     Gratuit       auce*     Total                                                                                                    |
|                                                                                                    |                                                                                                    | Défails DE FACTURATION     VOTRE COMMANDE       rénom *     Nom *       Iom de l'entreprise (facultatif)     PRODUIT       Sous-total     Gratuit       Sous-total     Gratuit                                                                                                    | TAILS DE FACTURATION  am* Nom* PRODUIT SOUS-TOTAL Escape Game "Mission 000: La planice en alerte I" * 1 Granuit Sous-total Granuit                                                                                                    | DÉTAILS DE FACTURATION     VOTRE COMMANDE       rénom *     Nom *       Iom de l'entreprise (facultatif)     PRODUIT     Sous-total       Sous-total     Gratu                                                                                                    |
|                                                                                                    |                                                                                                    | DÉTAILS DE FACTURATION     VOTRE COMMANDE       rénom *     Nom *       Iom de l'entreprise (facultatif)     PRODUIT       Sous-total     Gratuit                                                                                                    | TAILS DE FACTURATION Dom  Nom  PRODUIT SOUS-TOTAL Escape Game "Mission ODD : La planite en alers I"  Grasuit Sous-total Gratuit                                                                                                    | DÉTAILS DE FACTURATION     VOTRE COMMANDE       rénom *     Nom *       Iom de l'entreprise (facultatif)     PRODUIT     Sous-total       Sous-total     Gratu                                                                                                    |
| ays* Total Gr                                                                                                    | Total Gratuit                                                                                                    | Defails DE FACTURATION     VOTRE COMMANDE       rénom*     Nom*       PRODUIT     SOUS-TOTAL       cance Game 'Mission ODD : La planée en alerte l'* 1     Graduit       om de l'entreprise (facultatif)     Sous-total                                                                                                    | TAILS DE FACTURATION  TAILS DE FACTURATION  Nom  Nom  PRODUIT  SOUS-TOTAL  Escape Game "Mission ODD : La planite en alerte 1" * 1  Graduit  de l'entreprise (focultatif)  Fronterior                                                                                                    | PÉTAILS DE FACTURATION     VOTRE COMMANDE       rénom *     Nom *       generation de l'entreprise (facultatif)     PRODUIT       source de l'entreprise (facultatif)     Escape Game "Mission 000 : La planière en alerte 1" * 1                                                                                                    |
| ays* Total Gr                                                                                                    | Total Gratuit                                                                                                    | DÉTAILS DE FACTURATION     VOTRE COMMANDE       rénom *     Nom *       PRODUIT     SOUS-TOTAL       iom de l'entreprise (flecultatif)     Escape Game "Mission ODD: La planite en allerte l' * 1                                                                                                    | TAILS DE FACTURATION VOTRE COMMANDE  TAILS DE FACTURATION  Mom  PRODUIT SOUS-TOTAL  Escape Game "Mission ODD : La planite en alerte I" * 1 Gratuit                                                                                                    | DÉTAILS DE FACTURATION     VOTRE COMMANDE       rénom *     Nom *       proDuit     PRODUIT       souds-totra       bom de l'entreprise (fecultatif)                                                                                                    |
| sous-total<br>Total Gr                                                                                                    | Total Gratuit                                                                                                    | VÉTAILS DE FACTURATION VOTRE COMMANDE                                                                                                    | TAILS DE FACTURATION VOTRE COMMANDE                                                                                                    | Vénom* Nom* VOTRE COMMANDE                                                                                                    |
| Nom de l'entreprise (facultatif) Sous-total Total Gr                                                                                                    | Sous-total Gratuit Total Gratuit                                                                                                    | DÉTAILS DE FACTURATION VOTRE COMMANDE                                                                                                    | TAILS DE FACTURATION VOTRE COMMANDE                                                                                                    | DÉTAILS DE FACTURATION VOTRE COMMANDE                                                                                                    |
| Nom de l'entreprise (facultatif) Pays * Total Gr                                                                                                    | Excepe Game "Mission ODD: La planète en alerte l" * 1 Gratuit Sous-total Gratuit Total Gratuit                                                                                                    | DÉTAILS DE FACTURATION VOTRE COMMANDE                                                                                                    | TAILS DE FACTURATION VOTRE COMMANDE                                                                                                    | DÉTAILS DE FACTURATION VOTRE COMMANDE                                                                                                    |
| Nom de l'entreprise (facultatif) Sous-total Total Gr                                                                                                    | Sous-total Gratuit<br>Total Gratuit                                                                                                    | DÉTAILS DE FACTURATION VOTRE COMMANDE                                                                                                    | TAILS DE FACTURATION VOTRE COMMANDE                                                                                                    | DÉTAILS DE FACTURATION VOTRE COMMANDE                                                                                                    |
| Nom de l'entreprise (facultatif) Escape Game "Mission ODD : La planète en alerte l' * 1 Sous-total Total Gr                                                                                                    | Escape Game "Mission ODD: La planète en alerte l' × 1 Gratuit Sous-total Gratuit Total Gratuit                                                                                                    | DÉTAILS DE FACTURATION VOTRE COMMANDE                                                                                                    | TAILS DE FACTURATION VOTRE COMMANDE                                                                                                    | DÉTAILS DE FACTURATION VOTRE COMMANDE                                                                                                    |
|                                                                                                    |                                                                                                    | TAILS DE FACTURATION VOTRE COMMANDE                                                                                                    | TAILS DE FACTURATION VOTRE COMMANDE                                                                                                    | TAILS DE FACTURATION VOTRE COMMANDE                                                                                                    |
| ys * Total Gr                                                                                                    | Sous-total Gratuit<br>Total Gratuit                                                                                                    | ÉTAILS DE FACTURATION VOTRE COMMANDE                                                                                                    | TAILS DE FACTURATION VOTRE COMMANDE                                                                                                    | ÉTAILS DE FACTURATION VOTRE COMMANDE                                                                                                    |
| Nom de l'entreprise (facultatif)  Escape Game "Mitation ODD : La planière en alerte l' * 1  Sous-total  Total  Gr                                                                                                    | Escape Game "Mission ODD : La planète en alerte l' × 1 Gratuit Sous-total Gratuit Total Gratuit                                                                                                    | VÉTAILS DE FACTURATION VOTRE COMMANDE                                                                                                    | TAILS DE FACTURATION VOTRE COMMANDE                                                                                                    | DÉTAILS DE FACTURATION VOTRE COMMANDE                                                                                                    |
| n de l'entreprise (facultatif)<br>5* Total Gr                                                                                                    | Sous-total Gratuit                                                                                                    | TAILS DE FACTURATION VOTRE COMMANDE                                                                                                    | TAILS DE FACTURATION VOTRE COMMANDE                                                                                                    | TAILS DE FACTURATION VOTRE COMMANDE                                                                                                    |
| rénom * Nom * PRODUIT SOU<br>born de l'entreprise (facultatif)  Tys * Total Gr                                                                                                    | PRODUIT SOUS-TOTAL<br>Escape Geme "Mission ODD: La planite en alerte (" + 1 Gratuit<br>Sous-total Gratuit<br>Total Gratuit                                                                                                    |                                                                                                    |                                                                                                    |                                                                                                    |
| Perform *     Nom *       Prénom *     Nom *       Nom de l'entreprise (facultatif)     Escape Game "Mission 000": La planite en alerte l' * 1       Sours-total     Total                                                                                                    | PRODUIT         SOUS-TOTAL           Escape Game "Mission ODD : La planète en alerte 1" * 1         Grasuit           Sous-total         Grasuit           Total         Grasuit                                                                                                    |                                                                                                    |                                                                                                    |                                                                                                    |

- 5. Remplissez l'ensemble des informations marquées d'un \*. Ou connectez-vous si vous êtes déjà client.
- 6. Cocher la case « J'ai lu et j'accepte les conditions générales » et cliquer sur « Commander ».

| Vali                                                   | Accueil / Validation de la commande          | COMM                  | ande<br>*                                |
|--------------------------------------------------------|----------------------------------------------|-----------------------|------------------------------------------|
|                                                        | Merci. Votre commande                        | a été reçue.          |                                          |
| N                                                      | JMÉRO DE COMMANDE : DATE :<br>5068 19 mars 2 | TOTAL:<br>020 Gratuit |                                          |
|                                                        | Télécharger                                  | ments                 |                                          |
| Produit                                                | Téléchargements restants                     | Expiration            | Téléchargement                           |
| Escape Game "Mission ODD : La planète en alerte !"     | 00                                           | Jamais                | Mission-ODD_materiel_peda_a_imprimer     |
| Escape Game "Mission ODD : La planète en alerte !"     | 00                                           | Jamais                | Mission-ODD_materiel_peda_a_imprimer_bis |
| Escape Game "Mission ODD : La planète en alerte !"     | 00                                           | Jamais                | Mission-ODD_flche_peda_VF                |
|                                                        | DÉTAILS DE LA CO                             | MMANDE                |                                          |
| PRODUIT                                                |                                              |                       | TOTAL                                    |
| Escape Game "Mission ODD : La planète en alerte !" × 1 |                                              |                       | Gratuit                                  |
| Sous-total :                                           |                                              |                       | Gratuit                                  |
|                                                        |                                              |                       | - · · · ·                                |

7. Vous accéderez ainsi aux liens pour télécharger le ou les documents nécessaires. Un mail vous est également envoyé avec ces mêmes liens de téléchargement.

Si vous rencontrez des difficultés n'hésitez pas à nous contacter par mail à <u>commandes@kurioz.org</u> ou au 05.49.41.49.11 du lundi au jeudi (9h - 13h et 14h - 17h).